## Погашення направлення

Для того щоб погасити направлення, копіюємо його реквізити <u>9879-</u> <u>2461-3543-7193</u>. Натискаємо на «*Кабінет*», обираємо *Направлення* → *Обробка направлень зареєстрованих в eHealth*. Копіюємо реквізит та тиснемо **Пошук**!

| nHEALTH capitation & reimbo                  | ursement                              | Про nHealth | Технічна підтримка | Кабінет | Вийти (pulmonolog_irina@yopmail.com) |
|----------------------------------------------|---------------------------------------|-------------|--------------------|---------|--------------------------------------|
| Пацієнти                                     | Пошук за номером направлення          | 1           |                    | 1       |                                      |
| С Рецепти<br>С Направлення 22                | Номер направлення                     |             |                    |         |                                      |
| Пошук направлень зареєстрованих в<br>eHealth | Номер направлення може містити лише н | цифри.      |                    |         |                                      |
| Обробка направлень заресстрованих            | Пошук                                 |             |                    |         |                                      |

Бачимо наше направлення. Для його погашення тиснемо на айдішку.

Паціент: Червень І. А. вік: 40

| ID / статус               | ID: de5783be-e0e5-46c0-8e7e-36e559cc69df Активне                      |
|---------------------------|-----------------------------------------------------------------------|
| Реквізити                 | 9879-2461-3543-7193                                                   |
| Пріорітет                 | Планове                                                               |
| Категорія                 | Консультація                                                          |
| Послуга                   | СОN100 Консультація лікаря/спеціаліста / А67004 Консультація Педіатра |
| Дата внесення / дійсне до | 2020-07-23 / 2021-07-23                                               |
| Ідентифікатор програми    |                                                                       |

У відкритому направленні резервуємо дане направлення через клавішу «Запит на погашення ЕН». Тобто, ми «забронювали» направлення за собою – відображаємо, що за даним направленням закріплений лікар. І тільки при <u>особистому проханню</u> лікаря чи пацієнта – інший лікар може забронювати на себе!

| Г<br>Н | Таціент: Червень І. А. вік: 4<br>Направлення #de5783be-e | 10<br>De5-46c0-8e7e-36e559cc69df    |
|--------|----------------------------------------------------------|-------------------------------------|
|        | Запит на використання ЕН 🖍                               |                                     |
|        | Дані направлення                                         |                                     |
|        | Статус                                                   | Активне                             |
|        | Історія статусів                                         | Статус: Активне<br>Дата: 2020-07-23 |
|        | Реквізіти                                                | 9879-2461-3543-7193                 |
|        |                                                          |                                     |

У вспливаючому вікні заповнюємо дані, де **НМП СМД** – потрібно обрати активний підрозділ. І підтверджуємо!

НАГАДУЄМО! погасити направлення можливо тільки за програмою медгарантій!

Запит на використання електронного направлення

| Підрозділ1                             | ×   |
|----------------------------------------|-----|
| Пікар СМД *                            |     |
| Авіаційний Іван Федорович              | × - |
| дентифікатор програми *                |     |
| Програма медичних гарантій в 2020 році | •   |

Після підтвердження маємо текст: Електронне направлення №37722е28-278е-47с9-bdeb-9a6414435466 взяте в чергу.

Електронне направлення №37722е28-278е-47с9-bdeb-9а6414435466 взяте в обробку. Паціент: Червень І. А. вік: 40 <sup>ID / статус</sup> ID: 37722е28-278е-47с9-bdeb-9а6414435466 Активне Реквізити 9879-2461-3543-7193 Пріорітет Планове

Категорія

Послуга

Процедура

Клас 6 СТОМАТОЛОГІЧНІ ПОСЛУГИ / 464 Інші ендодонтичні послуги / 97455-00 Промивання і пломбування системи кореневого каналу, один зуб

Натискаємо на сформований ID/статус та обираємо «Запит на обробку *EH* +». Та бачимо рядок: «*Електронне направлення - №37722e28-278e-47с9bdeb-9a6414435466 взяте в обробку*».

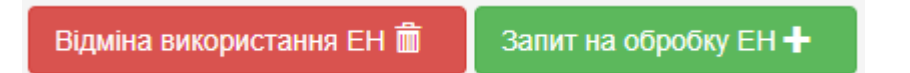

Після «бронювання» направлення ми можемо його погасити через взаємодію або через діагностичний звіт. Для цього заходимо Рецепти  $\rightarrow$  Пошук направлень зареєстрованих в eHealth  $\rightarrow$  вводимо прізвище, ім'я та дату народження  $\rightarrow$  нат. кл. Пошук.

| 🖸 Рецепти                                    | Прізвище                             | Прізвище Ім'я                |                          | Дата народження |            |
|----------------------------------------------|--------------------------------------|------------------------------|--------------------------|-----------------|------------|
| 🗹 Направлення 🖘 3                            | Червень                              | Іван                         |                          | ×               | 1979-11-15 |
|                                              | пн                                   | Номер телефону               | Свідоцтво про народження | Статус напр     | авлення    |
| Пошук направлень зареєстрованих в<br>eHealth | 2                                    | <b>%</b> +380                |                          | Виберіть        |            |
| Обробка направлень зареєстрованих            | Категорія направленн                 | я                            |                          |                 |            |
| вeHealth                                     | Виберіть                             |                              |                          |                 |            |
| 🕈 Дані закладу                               | Код групи послуг, що                 | має бути надана (рівень 1)   |                          |                 |            |
|                                              | Почніть вводити код а                | або найменування             |                          |                 |            |
|                                              | Код групи послуги, що                | о має бути надана (рівень 2) |                          |                 |            |
| ▶ Дії                                        | Почніть вводити код а                | або найменування             |                          |                 |            |
|                                              | Код групи послуги, що                | о має бути надана (рівень 3) |                          |                 |            |
|                                              | Почніть вводити код або найменування |                              |                          |                 |            |
|                                              | Код послуги, що має в                | бути надана                  |                          |                 |            |
|                                              | Почніть вводити код а                | або найменування             |                          |                 |            |
| 4                                            | Пошук                                |                              |                          |                 |            |

## Шукаємо наше направлення та тиснемо на його айдішку.

| ID / статус               | ID: 37722e28-278e-47c9-bdeb-9a6414435466 Активне                                                                                      |
|---------------------------|----------------------------------------------------------------------------------------------------|
| Реквізити                 | 9879-2461-3543-7193                                                                                                    |
| Пріорітет                 | Планове                                                                                                    |
| Категорія                 | Процедура                                                                                                    |
| Послуга                   | Клас 6 СТОМАТОЛОГІЧНІ ПОСЛУГИ / 464 Інші ендодонтичні послуги / 97455-00 Промивання і пломбування системи кореневого каналу, один зуб |
| Дата внесення / дійсне до | 2020-07-13 / 2021-07-13                                                                                                    |
| Ідентифікатор програми    | Програма медичних гарантій в 2020 році Статус: В обробці                                                                              |

В нашому випадку погашати будемо через взаємодію.

Паціент: Червень І. А. вік: 40 Направлення #37722e28-278e-47c9-bdeb-9a6414435466

Запит на погашення ЕН за допомогою взаємодіїї 🖍 🛛 Запит на погашення ЕН за допомогою діагностичного звіту 🖍

Обираємо в якій взаємодії погасити направлення. Та у разі успішного підтвердження отримаємо повідомлення: *Електронне направлення* №37722e28-278e-47c9-bdeb-9a6414435466 погашено.

Запит на погашення електронного направлення

| Ідентифікатор епізоду                                                         |   |
|-------------------------------------------------------------------------------|---|
| а80808c5-6f09-4cd9-b552-f72a483cbe22 K04.0 Пульпіт    статус: діючий 🛛 🗙      | - |
| Ідентифікатор взаємодії                                                       |   |
| Візит пацієнта в заклад; послуги: 97455-00 Промивання і пломбування систем. 🛪 | - |
| Підтвердити                                                                   |   |